# 極高精度線上張力控制器 TRC-416T

使用操作說明書

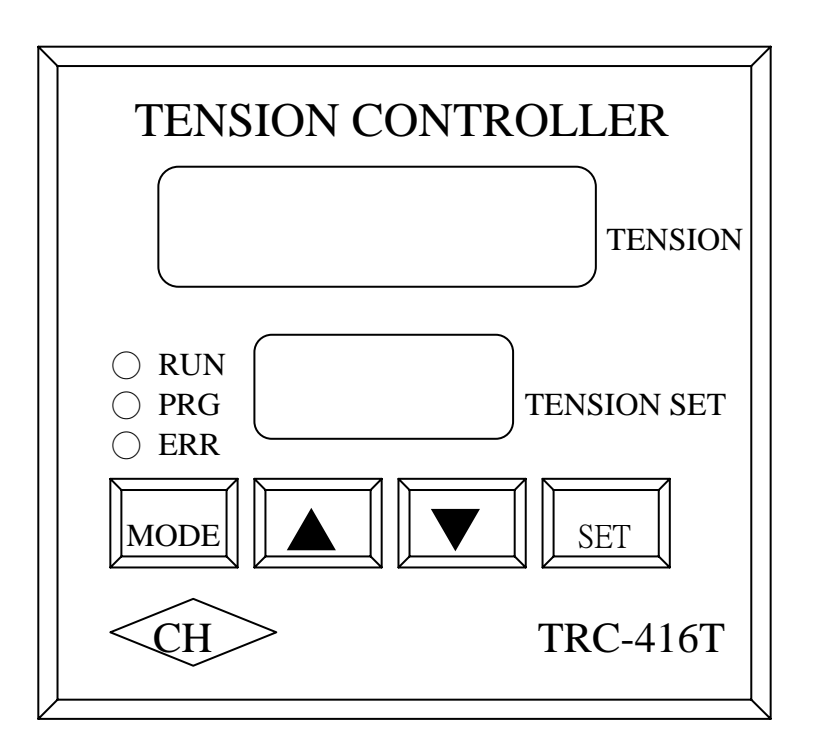

# 目

錄

| 1. | . 盤面功能說明         | 2  |
|----|------------------|----|
| 2. | 控制器外型尺寸及盤面安裝開孔尺寸 | 3  |
| 3. | TRC-416T 端子接線圖   | 4  |
| 4. | 接線端子說明           | 5  |
| 5. | 參數設定方式           | 6  |
| 6. | 參數表              | 8  |
| 7. | 參數內容說明           | 10 |
| 8. | 異常故障顯示與排除        | 14 |
| 9. | 異常判斷與故障顯示與排除     | 15 |

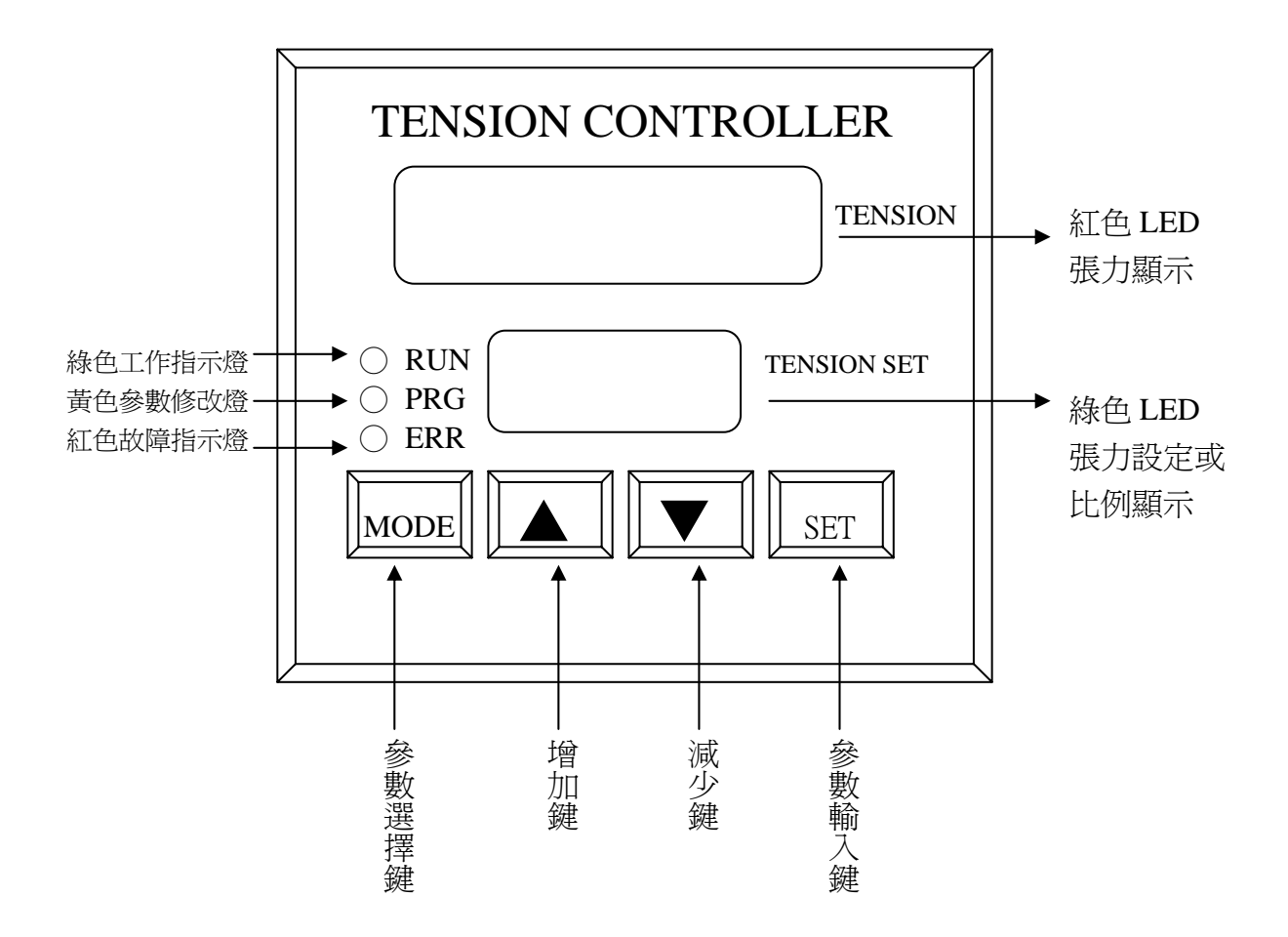

附加功能:

註 1.速度顯示修改時,調整方式如下: SET +▲,修改速度顯示由慢而快。

SET+▼,修改速度顯示由快而慢。

二、控制器外型尺寸及盤面安裝開孔尺寸

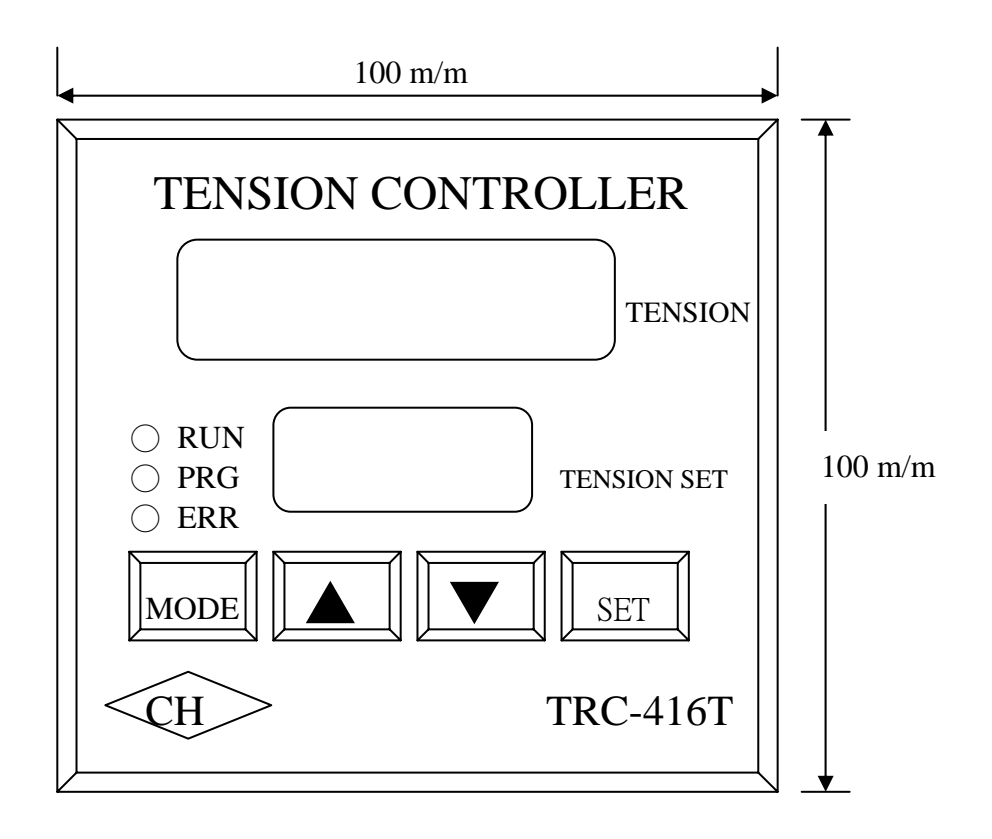

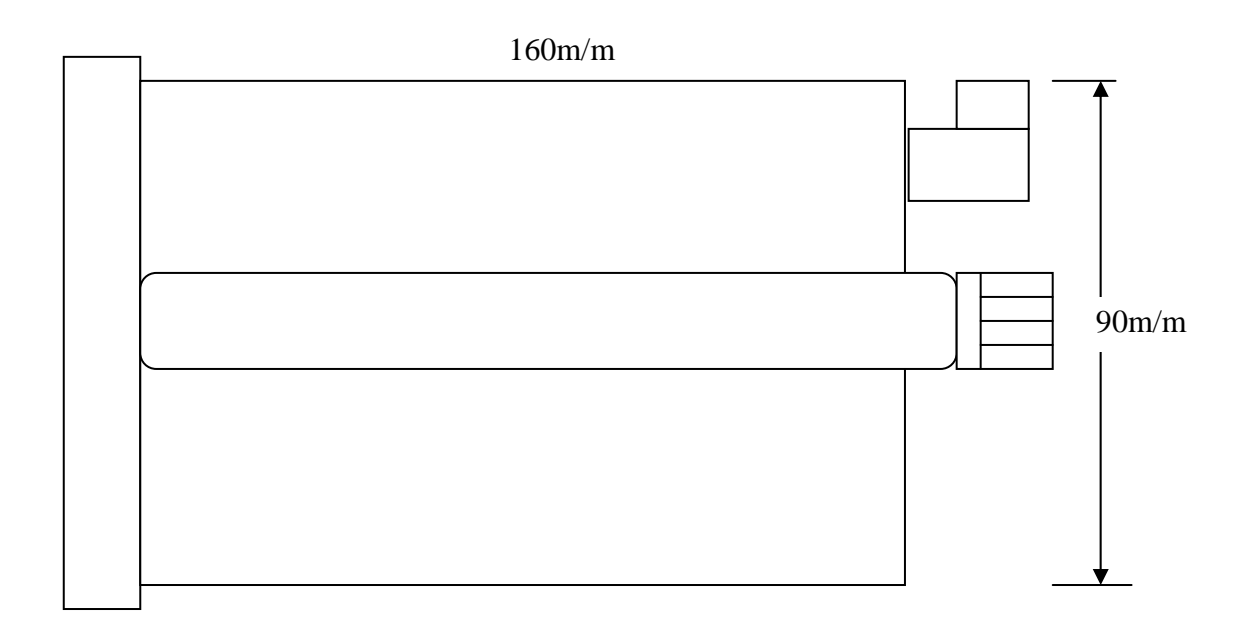

控制箱盤面開孔尺寸: 92 x 92 m/m

三、TRC-416T 端子接線圖

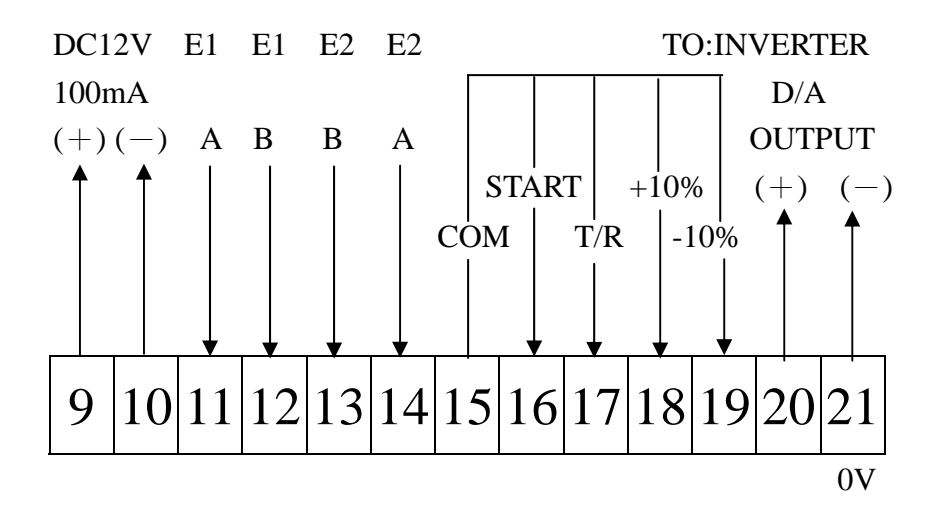

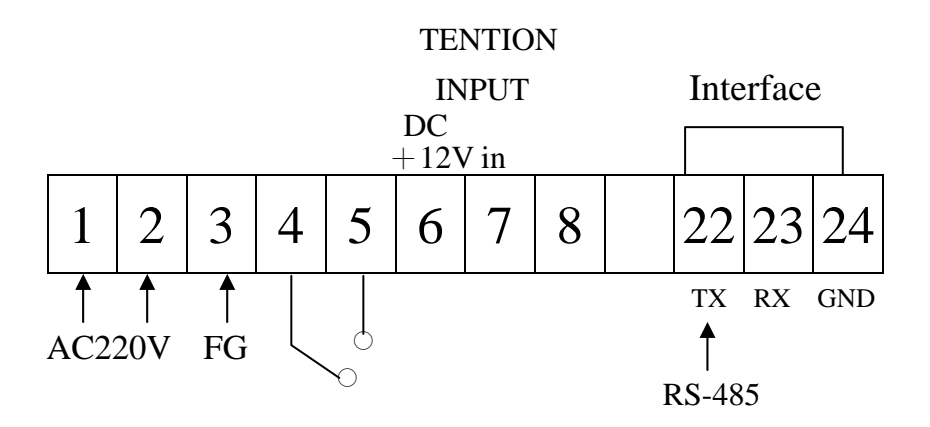

註:FG 接地請勿與信號隔線接地相接。

- 電源 端子 1、2 接點為 AC 電源入力規範為 AC220V ±10%, 50/60HZ 端子 3 為第 三接地。
- 警告輸出 端子 4、5 為故障輸出 A 接點,當 E1 和 E2 信號累積差至參數 Pr35 所設之差 值時,RELAY 輸出,當信號差小於設定值時,RELAY 回到不輸出狀態,RELAY 接點容量: 1A 250VAC。
- A/D輸入 端子 6、7、21 為A/D輸入,解析度 2<sup>10</sup>,輸入阻抗 100KΩ,可選擇為主速 輸入或比例修正控制,修正量 100.0%,(±50%)。
- E1 與 E2 端子 9(+)、10(-)為譯碼器電源 DC12V ±3%, 100mA(MAX)。
- 譯碼器輸入 端子 11、12 為主馬達譯碼器輸入信號。 端子 13、14 為從馬達譯碼器回授信號。
- 系統啓動 端子 15、16 為系統啓動,接點短接時為自動模式。
   \*端子 15、16 接點短接為比例模式。
   \*端子 15、16、17 接點短接為張力模式。
- 參數設定 端子 15、17 為參數設定接點短接時,才能做參數修改設定。
  參數內容與設定方式,參考 6 頁。
- 寸動模式 端子 15、18 為寸動加速 A 接點。
   端子 15、19 為寸動減速 A 接點。
   \*可在參數 Pr36 中更改差速值。
- D/A 輸出 端子 20(+)、21(-)為 D/A 輸出 0~10V 至變頻器或 DC 控制器,請用包金屬網 隔離線來配線,且與動力線隔離。
   \* 正(+)負(-)不可相反。
- 通訊介面 416T專用端子。
   端子 22 為 232 或 485 輸出點。
   端子 23 為 232 或 485 輸入點。
   端子 24 為介面共通點。

#### 五、參數設定方式

基本要件:1.端子15、17 需短接(註)

2.通行密碼:參數 1 需設定 1000

註:如 15、17 為開路,則參數只能看不能修改。

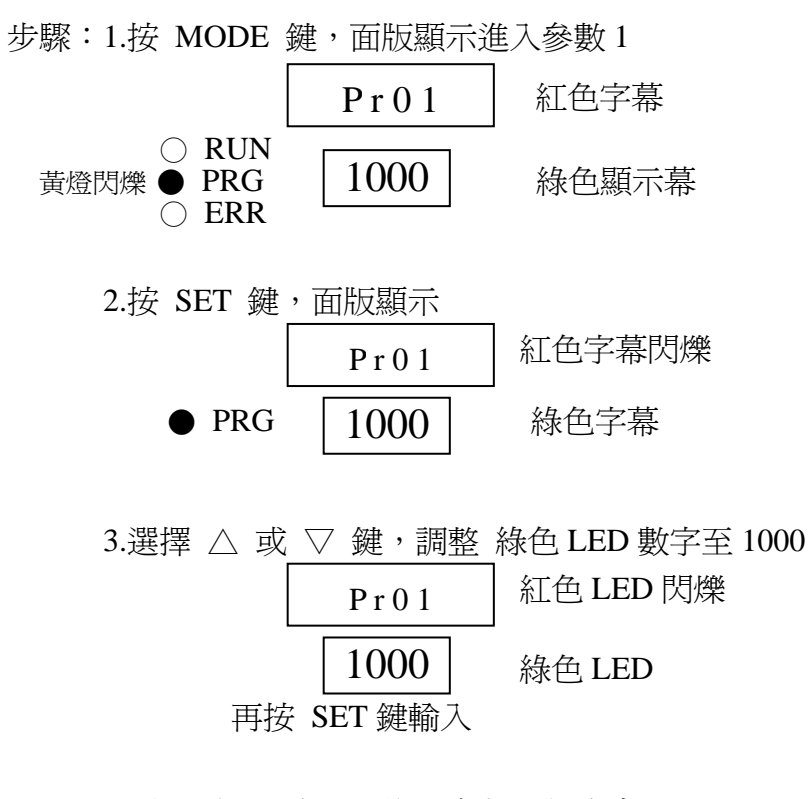

4.面版顯示:表示已進入參數2相次中

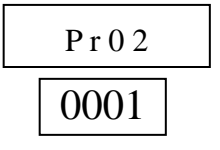

5.如參數2需修改,則按 SET 進入修改模式,再按或▽鍵,更改所需功能選擇, 選擇完成後,按 SET 鍵輸入,面版將移位至參數3相次,更改方式一樣。

6.如只修改參數5相次,則只按△鍵位移參數相次至

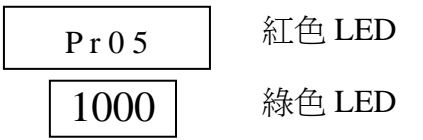

再按 SET 鍵進入修改模式,更改後按 SET 鍵輸入。 最後按 MODE 回到操作模態

例:如需修改參數3及參數10作方式如下:

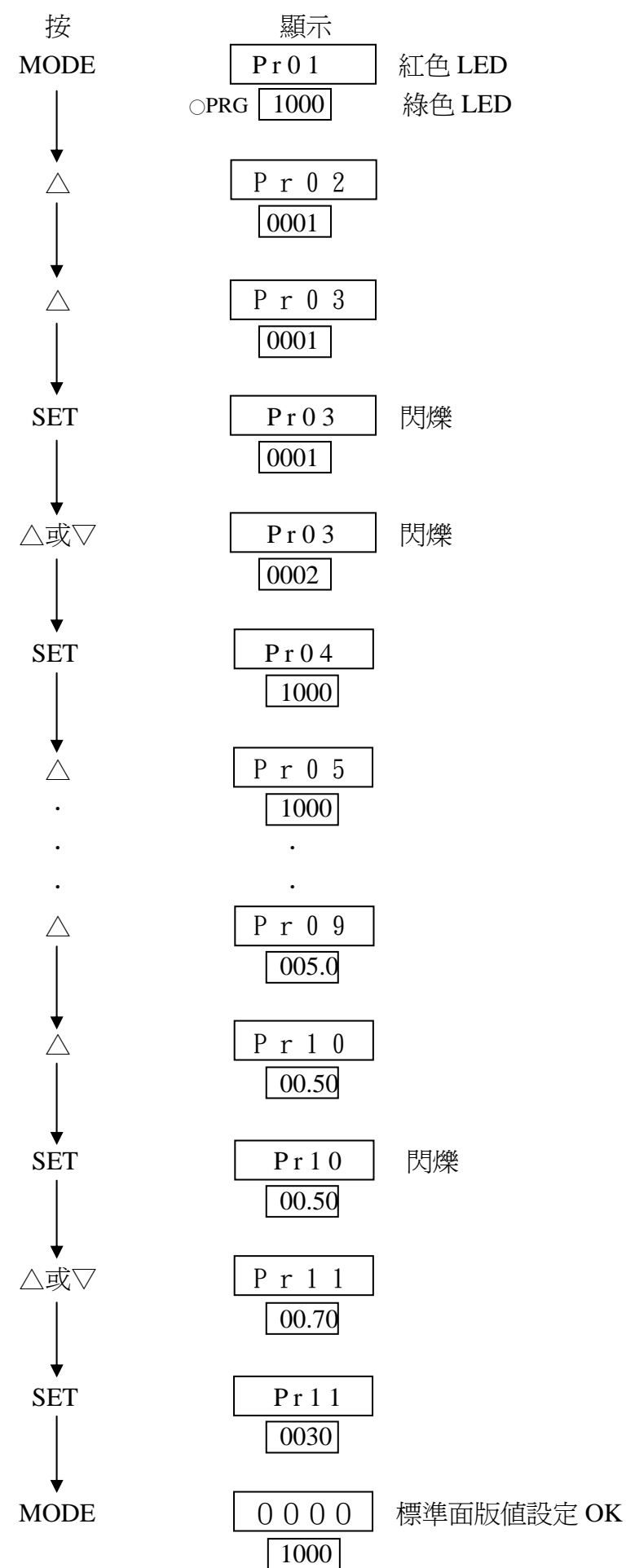

### 六、參數表

| 參數號碼 | 名稱                                                  | 範圍             | 出廠設定             | 使用者設定 |
|------|-----------------------------------------------------|----------------|------------------|-------|
| Pr01 | 進入密碼                                                | 00000 ~ 999999 | 01000            |       |
| Pr02 | P(比例)感度修正値(越大反應<br>越快)                              | 00001 ~ 00010  | 00006            |       |
| Pr03 | I (積分)感度修正値(越大反應<br>越快)                             | 00001 ~ 00010  | 00003            |       |
| Pr04 | 張力判斷時間 (*0.05 SEC)                                  | 00000 ~ 0020.0 | 0000.1           |       |
| Pr05 | 張力設定點                                               | 00001 ~ 999999 | 0050.0           |       |
| Pr06 | 下排顯示方式(1:外部比例<br>2:比例變化值 3:張力設定值)                   | 00001 ~ 00003  | 00003            |       |
| Pr07 | 張力不感帶                                               | 0000.0 ~0025.5 | 0002.0           |       |
| Pr08 | 10V 對應張力値                                           | 00000 ~ 99999  | 0250.0           |       |
| Pr09 | 上排顯示方式(0:線速 1:角度<br>2:電源監控器 3 張力讀値<br>4:輸出電壓 5:補償値) | 00000 ~ 00005  | 00003            |       |
| Pr10 | 運轉模式:<br>0:速度追蹤,<br>1:角度追蹤<br>2:開迴路                 | 00000 ~ 00002  | 00001            |       |
| Pr11 | 0:D/A 不預除 1:D/A 預除                                  | 00000 ~ 00001  | 00000            |       |
| Pr12 | 每轉 ENCODER 數<br>(X 10 倍)                            | 00000 ~ 00100  | 00006<br>(60P/R) |       |
| Pr13 | 張力P値                                                | 000.00 ~010.00 | 000.70           |       |
| Pr14 | 張力1段I值                                              | 00000 ~ 00255  | 00035            |       |
| Pr15 | 張力2段I值                                              | 00000 ~ 00255  | 00040            |       |
| Pr16 | 使用第2段I之誤差值                                          | 0000.0 ~0100.0 | 0010.0           |       |
| Pr17 | 啓動誤差延遲時間                                            | 0000.0 ~0025.5 | 0005.0           |       |
| Pr18 | P 限制範圍                                              | 00.000 ~09.999 | 00.100           |       |
| Pr19 | I 限制範圍                                              | 00.000 ~09.999 | 00.600           |       |
| Pr20 | 張力上限 RELAY 判斷值                                      | 00000 ~ 999999 | 0200.0           |       |
| Pr21 | 1:放料 2:收料                                           | 00001 ~ 00002  | 00001            |       |
| Pr22 | 上排小數點位置                                             | 00000 ~ 00003  | 00001            |       |
| Pr23 | 下排小數點位置                                             | 00000 ~ 00003  | 00001            |       |
| Pr24 | 主機 ENCODER 反相設定                                     | 00000 ~ 00001  | 00000            |       |
| Pr25 | 副機 ENCODER 反相設定                                     | 00000 ~ 00001  | 00000            |       |
| Pr26 | 比例值設定上限                                             | 00000 ~ 999999 | 1500.0           |       |
| Pr27 | 比例值設定下限                                             | 00000 ~ 999999 | 0000.1           |       |
| Pr28 | 面板鎖定                                                | 00000 ~ 00001  | 00000            |       |

| Pr29 | A/D AVRGE TIMES  | 00000 ~ 00200  | 00001  |  |
|------|------------------|----------------|--------|--|
| Pr30 | ENCODER 不感帶      | 00000 ~ 00010  | 00004  |  |
| Pr31 | 張力顯示平均次數         | 00000 ~ 00200  | 00060  |  |
| Pr32 | MODBUS 通訊位址      | 00001 ~ 00255  | 00001  |  |
| Pr33 | 比例值修正值           | 0.0000 ~9.9999 | 1.0000 |  |
| Pr34 | 線速修正K值           | 00.000 ~09.999 | 01.000 |  |
| Pr35 | 錯誤判斷差額           | 00000 ~ 09999  | 01000  |  |
| Pr36 | 加減寸動百分比          | 00.000 ~0100.0 | 0001.0 |  |
| Pr37 | 輔助接點動作方式         | 00000 ~ 00001  | 00000  |  |
|      | (0:加减寸動 1:比例加减)  |                |        |  |
| Pr38 | 最高 RPM 數(*100 倍) | 00000 ~ 00050  | 00018  |  |

#### 七、參數內容說明

- Pr01 通行密碼:固定值為 1000,如非為 1000 請按△或▽鍵改成 1000,再按 SET 鍵完成通行指令。
- Pr02 控制反應敏感度:設定範圍1~10,敏感度1為最小,10為最大,在位置追縱時, 需與Pr03 一起調整設定。
- Pr03 位置追蹤敏感度設定:範圍1~10,敏感度1為最小,10為最大,如Pr10參數設定為速度追蹤時,此項參數不使用。
- Pr04 設定張力修正時間値,設定値設越大,修正時間越長;設定値設越小,修正時間 越短。
- Pr05 設定張力修正設定點。
- Pr06 綠色 LED 顯示選擇:
  1:外部比例
  2:比例變化
  3:張力設定
- Pr07 為張力不感帶,假如設定值為3,則表示 Pr05 之±3 為不感帶。
- Pr08 10V 對應張力值,為 A/D 實際張力入力,端子 7(+),21(-) A/D 輸入電壓在 10VDC 時,面板所顯示張力 K 值。
- **Pr09** 紅色 LED 顯示選擇:
  - 0: 速度顯示
  - 1: E1-E2 值顯示, 試車時請調至此功能, 再依 E1-E2 之數值調整 Pr02 及 Pr03, 使控制更為順暢。
  - 2: D/A 輸出電壓:顯示端子 20(+)、21(-)電壓值,可檢查 D/A 是否故障。
  - 3:張力輸入電壓值:顯示端子 7、8 A/D 輸入電壓值, 可檢查 A/D 是否故障。
  - 4: A/D 輸入轉 D/A 輸出:電壓值檢查是否依照 Pr14、Pr15 設定值執行。

顯示值\_\_\_\_\_ 輸出電壓

#### 4095

5:顯示 416T 張力演算時,控制器補償變化量。

- Pr10 運轉控制模式:
  - 0:只追蹤速度
  - 1:全程位置追蹤
  - 2:只使用 A/D 開迴路 A/D input × 比例 = D/A output
- Pr11
   A/D 輸入運用模式 0:不使用輸入

   1:主速度輸入

   2:用 A/D 當成比例輸入設定値
- Pr12 追蹤馬達譯碼器(Encoder)每轉解析度 PPR 輸入値(÷10):當使用 200 PPR Encoder 時→輸入 20,600 PPR Encoder 時→輸入 60。
- Pr13 為張力 P 值,修正量 K 值,為變位檢出之瞬間修正量,數字愈大修正量愈大。
- Pr14 為張力第1段I値修正速度K値,此項參數為張力演算修正速度,設定愈大張力修正量愈快。
- Pr15 為張力第2段I値修正速度K値,此項參數為張力演算修正速度,設定愈大張力修正量愈快。
- Pr16 爲使用張力第2段I值修正速度之誤差值。
- Pr17 為啓動時誤差修正延遲時間,單位為 0.1 秒。
- **Pr18** P 值限制範圍,如設 150,則為修正最大量±15%,此項參數需配合 Pr13 設定。
- Pr19 I值修正範圍,此項參數需配合 Pr14、Pr15 設定。
- Pr20 當張力大於上限設定値時,端子4、5 接點 RELAY 輸出,當張力小於上限設定値時,RELAY 回到不輸出狀態。
- Pr21 0:放料,主馬達於後端拉布,從馬達在前端送布。1:收料,主馬達於前端送布,從馬達在後端拉布。
- Pr22
   紅色 LED 小數點位置:

   0:0000.
   1:000.0

   2:00.00
   3:0.000

**Pr23** 綠色 LED 小數點位置:

0 : 0 0 0 0. 1 : 0 0 0.0 2 : 0 0.0 03 : 0.0 0 0

- Pr24 主機輸入譯碼器相位:0:正相,1:反相。 在開機後,主機譯碼器因轉向不同時,相位不對,416T 會顯示 Err 02 時,此時需 把此項參數改變。
- Pr25 追從馬達譯碼器相位:0:正相,1:反相。 當 416T 在開機後,如從機譯碼器相位不對,會顯示 Err 04 時,需改變此項參數。
- Pr26 此例値設定限:比例 0.0001 ~ 9.9999,如設定在 2.0000 時,比例値最高只能△至 2.0000 無法至 2.0001 以上。
- Pr27 比例設定下限:0.0001~9.9999,如比例下限設定於 0.5000 時,按▽鍵時,至 0.5000時,按▽鍵時,至 0.5000時比例停止無法繼續下降至 0.4999 以下。
- Pr28 面板比例設定值鎖住:0:無此功能,1:依目前面板值鎖住不可改變比例設定值。
- Pr29 端子 7(+), 21(-), A/D 入力積分時間選擇數字愈大愈穩定, 但反應愈慢。
- Pr30 譯碼器 E1-E2 誤差不感帶設定。
- Pr31 張力顯示判斷時間:為張力顯示平均次數,數字越大,顯示値更換時間越長, 數字越小,顯示值更換時間越快。
- Pr32 通訊位址: MODBUS 通訊必須指定每一節點之位置,在同一串迴路中,不可重覆。
- Pr33 設定比例值修正 K 值:範圍 0.0001~9.9999 倍,此點是專為修正機械減速比及輪徑不同的修正係數,416T 內部演算實際 E1/E2 的比例是面版設定比例量 x 修正 K 值。
- Pr34 速度顯示幕修正 K 值:範圍 00.001~09.999,在 Pr09 內容設定在 0 時使用,在調整時是依實際速度:顯示速度之除數,取至小數點第三位,設定輸入。

- Pr35 E1-E2 誤差値設定:範圍1~9999P/R,當 E1-E2 誤差値≧設定値時, RELAY 輸\
  - 出,此功能可做保護功用,設定値請≧500以上。

\_\_\_\_\_ \_\_\_\_\_ 顯示速度 = X.XXX・・・

- Pr36 電子差速器差速比設定:範圍 0.1~25.5%,在 Pr37,設定為 0時使用。
- Pr37 輔助接點動作方式:

  0:為差速器運用。
  1:為外部調整比例值,輔助接點為416T端子18(+)、19(-),15為COM點。
- Pr38 追從馬達在最高速時之 RPM(÷100)設定方式:如馬達為 4P,變頻器之設定最高頻 率為 90Hz,rpm≒2700,請設定 27,如為 6P 馬達,變頻器最高速為 60Hz 時,rpm ≒1200,請設 12。

## 八、異常故障顯示與排除

| 紅色 LED 顯 | ERR | RUN 燈 | 異常內容/原因      | 對策                    |
|----------|-----|-------|--------------|-----------------------|
| 示        | 燈   |       |              |                       |
| 0000     |     | 閃爍    | 從馬達速度爲零,E1   | 檢查 E1 譯碼器及連軸器是否故障,    |
|          |     |       | 信號未輸入        | 信號線是否有問題              |
|          | 亮   |       | 從馬達速度爲零,E    | E1/E2 信號線對調。          |
|          |     |       | 1/E2 信號線接反。  |                       |
|          |     |       | 從馬達速度爲零,E1   | 檢查 E1 與 E2 信號線到控制器是否  |
| Err. 1   |     |       | 信號 ,與 E2 信號差 | 正常,及變頻器是當機或有異常現象      |
|          |     |       | 值超過Pr35設定值。  | 0                     |
|          |     |       | 從馬達速度爲零,E1   | E1 信號線 A,B 相對調,或參數 24 |
| Err. 2   |     |       | 信號線 A,B 相接反。 | 修改。                   |
|          |     |       | 從馬達速度爲零,E2   | E2 信號線 A,B 相對調,或參數 25 |
| Err. 4   |     |       | 信號線 A,B 相接反  | 修改。                   |
|          |     |       | A/D 輸入信號大於   | 檢查 A/D 信號線到控制器是否正常。   |
| Err. 8   |     |       | Pr20 設定值。    |                       |
| Err16    |     |       | 無 E2 信號回授    | 檢查 E2 信號線到控制器是否正常。    |
|          | 亮   |       | 從馬達速度爲零      | 檢查 D/A 信號線到變頻器是否正常,   |
|          |     |       | D/A 輸出至變頻器   | 及變頻器是當機或有異常現象。        |
|          |     |       | 線路有問題或變頻     |                       |
|          |     |       | 器異常          |                       |
|          |     |       | 從馬達速度不穩      | 1.416T 演算太快變頻器跟不上調整   |
|          |     |       | 定,忽快忽慢       | 參數 02.03 數值改小         |
|          |     |       |              | 2.變頻器加減速時間設定不當,調整     |
|          |     |       |              | 加減速時間為 0.3 秒          |
|          |     |       |              | 3.馬達扭力不足(增加馬力)        |
|          |     |       | 比例值原本調好可     | 1.譯碼器與馬達軸心打滑,檢查固定     |
|          |     |       | 同步,一會又要調至    | 之位置及連軸器               |
|          |     |       | 其他比例         | 2.譯碼器信號有漏掉,檢查單轉信號     |
|          |     |       |              | 與規格是否有漏掉              |

#### 九、異常判斷與故障顯示與排除

在判別 TRC-416T 是否有問題,首先要了解正常狀態下,此狀態說明如下:

- · AC220V 電源送電後,416T 面版顯示幕 LED 要亮,如無數字,請查明 416 端子 1,2
   是否有 220VAC 電源,如果已有電源供應,則表示 416T 電源供應系統出狀況需更換。
- 二·在要求 416T 投入執行時(端子 15 與 16 需短),端子 15、16 短接後,表示 416T 開始 執行工作或等待工作,此時 416T 面版中左方有三個 LED 燈,其中是上面的 RUN 燈 可判別下例情況:
  - 1.端子15 16 開路, RUN 燈不亮。
  - 2.端子15 16 短接, RUN 燈亮。

待機時:閃爍

工作中:全亮,只要主機 E1 譯碼器相位正確傳進來 416T,此燈需全亮,如仍為閃 爍,則代表主機譯碼器訊號未至 416T 端子 11、12 請查線。

三·ALM 燈代表 E1-E2 之值超過≥在參數 Pr35 所設定值,則 ALM 燈亮。